把设备驱动程序编译进嵌入式Linux内核 PDF转换可能丢失图 片或格式,建议阅读原文

https://www.100test.com/kao\_ti2020/145/2021\_2022\_\_E6\_8A\_8A\_ E8\_AE\_BE\_E5\_A4\_87\_E9\_c103\_145327.htm 下面以uClinux为例

,介绍在一个以模块方式出现的驱动程序test.c基础之上,将 其编译进内核的一系列步骤:(1)改动test.c源带代码 第一 步,将原来的: #include #include char

kernel\_version[]=UTS\_RELEASE. 改动为: #ifdef MODULE #include #include char kernel\_version[]=UTS\_RELEASE. #else #define MOD\_INC\_USE\_COUNT #define

MOD\_DEC\_USE\_COUNT #endif 第二步,新建函数int init\_test (void) 将设备注册写在此处:

result=register\_chrdev(254,"test",&amp.test\_fops). (2)将test.c复 制到/uclinux/linux/drivers/char目录下,并且

在/uclinux/linux/drivers/char目录下mem.c中, int chr\_dev\_init() )函数中增加如下代码: #ifdef CONFIG\_TESTDRIVE init\_test(). #endif(3)在/uclinux/cinux/drivers/char目录 下Makefile中增加如下代码: ifeq(\$(CONFIG\_TESTDRIVE),y) L\_OBJS =test.o Endif(4)在/uclinux/linux/arch/m68knommu目 录下config.in中字符设备段里增加如下代码: bool support for testdrive CONFIG\_TESTDRIVE y(5)运行make menuconfig( 在menuconfig的字符设备选项里你可以看见我们刚刚添加 的support for testdrive选项,并且已经被选中); make dep ; make linux; make linux.text; make linux.data; cat linux.text linux.data > linux.bin.(6)在/uClinux/romdisk/romdisk/dev/目 录下创建设备: mknod test c 254 0并且在/uclinux/appsrc/下运 行make,生成新的Romdisk.s19文件。到这里,在uClinux中增加设备驱动程序的工作可以说是完成了,只要将新的linux.bin与Romdisk.s19烧入目标板中,你就可以使用自己的新设备test了。100Test下载频道开通,各类考试题目直接下载。详细请访问www.100test.com